## <u>วิธีการแก้ไขสถานที่</u>

- 1. คลิกที่เมนู **"Tracking"**
- 2. คลิกที่ icon "แสดงสถานที่"
   3. เลือกรายการ "แก้ไขสถานที่"

|   | Track                  | ing 1   | Analysis   | 🔝 Ship   | ment 👬 Route 🛛 🕰 Pre        | ventive 🛛 💥 Setup 🛔 Administry 🔋 Mobile RealTime 🛛 📲 Log out 👘                                                                                                    |
|---|------------------------|---------|------------|----------|-----------------------------|----------------------------------------------------------------------------------------------------|
|   | Real 1                 | Time    | Notificati | on H     | istory Ranking 🕨            |                                                                                                    |
|   | ประเภทรถ : ทั้งหมด 🔻 🗖 |         |            |          |                             | กำหนดสถานที่ สาหนดสถานที่ สาหนดสถานที่ |
| N | 0                      | ทะเบียน | เวลา       | ความเร็ว | ตำแหน่งปัจจุบัน             |                                                                                                    |
| 1 | - 🖨                    | 81-6873 | 14:19      | 72.6     | 🔼 เพชรเกษม สามกระทาย อ.กุย  | 4 +                                                                                                    |
| 2 | - 🚍                    | 82-7723 | 13:46      | 0.0      | ชบ. 3122 เกาะลอย อ.พานทล    |                                                                                                    |
| 3 | _                      | ณย 9524 | 14:20      | 0.0      | บริษัท โปรซอฟท์ คอมเทค จำ   |                                                                                                    |
| 4 | - 🚍                    | ถย-6295 | 14:19      | 0.0      | บริษัท โปรซอฟท์ คอมเทค จำ   |                                                                                                    |
| 5 | -                      | บบ-7523 | 14:19      | 0.0      | เจริญทรัพย์ หนองปลาหมอ อ.   |                                                                                                    |
| 6 | -                      | บษ-7808 | 13:49      | 0.0      | 🔼 ชอยทุ่งเศรษฐี แยก 37 ดอกไ |                                                                                                    |
| 7 | - 🚍                    | พอ-6373 | 14:13      | 14.5     | บางคอแหลม กรุงเทพมหานคร     | RIZE The And                                                                                                    |
|   |                        |         |            |          |                             |                                                                                                    |
|   |                        |         |            |          |                             | KAR TO ALL PRAS                                                                                                    |
|   |                        |         |            |          |                             |                                                                                                    |
|   |                        |         |            |          |                             |                                                                                                    |
|   |                        |         |            |          |                             |                                                                                                    |

## <u>หน้าจอรายการสถานที่</u>

คลิก icon 🙋 "แก้ไข" โดยเลือกรายการสถานที่ที่ต้องการ

| 🗐 Pr     | rosof | t GPRS : รายการสถานที |            |                  | ->               |  |
|----------|-------|-----------------------|------------|------------------|------------------|--|
|          |       | ชื่อ                  | ประเภท     | ที่อยู่          | ค่าอธิบาย        |  |
| 2        | ×     | ดึกจิตต์อุทัย         | Building   | ชอยอารีสมาน หัวห |                  |  |
| 2        | ×     | อาคารจอดรถ เท         | Building   | รามคำแหง 81/1 หั |                  |  |
| 2        | ×     | บริษัท สามชัย         | Building   | ถนนปูเจ้าสมิงพร  |                  |  |
| 4        | ×     | บ้านจันทร์1           | Building   | 1349 บ้านจันทร์  | บ้านจันทร์       |  |
| 2        | ×     | บ้านต้นโพธิ์-         | Community  | บ้านต้นโพธิ์-บ้า | บ้านต้นโพธิ์-บ้า |  |
| 2        | ×     | พราสร้างสรรค์         | Community  | พราสร้างสรรค์ หั | พราสร้างสรรค์    |  |
| 4        | 6     | ลึก <sup>มาใหญ่</sup> | Community  | 2074 บ้านจาน อ.พ |                  |  |
| <u> </u> | -     | พลาด 100ปี            | Community  | 340 สามชุกอ.สาม  | อย่าลืมแวะซื้อข้ |  |
| 1        | ×     | นิคม 304 ปราจ         | Factory    | 3079, ท่าตูม อ.ศ |                  |  |
| 4        | ×     | บั้มคารเท็ก           | GasStation | สะพานนนทบุรี-บาง |                  |  |
| 4        | ×     | โปรชอฟ                | Home       | รามคำแหง 75 หัวห | โปรซอฟ           |  |
| 4        | ×     | 3149 องค์พระ          | Home       | รพช. สพ. 3149 อง | eeee             |  |
| 4        | ×     | บ้านออ                | Home       | รอ. 4028 ภูเขาทอ | จ.กาฬสินธุ์      |  |
| 4        | ×     | hg                    | Hospital   | 3009, หันคา อ.หั |                  |  |
| 4        | ×     | พหลโยธิน ธามร         | Other      | พหลโยธิน ฮามรงค์ | กกก              |  |
| 4        | ×     | มอเตอร์เวย์ ส         | Other      | มอเตอร์เวย์ สะพา | มอเตอร์เวย์ สะพา |  |
| 4        | ×     | 777                   | Other      | 3043 คชสิทธิ์อ.  |                  |  |
| 4        | ×     | โรงเรียน01            | School     | 1275 ศรีภิรมย์ อ | โรงเรียน01       |  |
| <u> </u> | ×     | โรงเรียนวัดตะ         | School     | โรงเรียนวัดตะเคี | สถานที่นัดประชุม |  |
| 4        | ×     | โรงเรียนเขาฉก         | School     | โรงเรียนเขาฉกรรจ |                  |  |
| 4        | ×     | รามดำแหง 174          | Seven      | รามคำแหง 174 มีน |                  |  |
| 4        | ×     | ท่าลี เลย             | Seven      | 2399, ท่าลี อ.ท  |                  |  |
| 1        | ×     | 711                   | Seven      | ถนนท่าเรือ 3 คลอ |                  |  |
|          |       |                       |            |                  |                  |  |

## <u>หน้าจอแก้ไขสถานที่</u>

| Prosoft         | t GPRS : กำหนดสถานที่ - 🗅 🗆 🔯                                                                                                    |  |  |  |  |
|-----------------|----------------------------------------------------------------------------------------------------|--|--|--|--|
| ขั้นตอน :       | <ol> <li>ค้นหาตำแหน่ง หรือ คลิกตำแหน่งที่ แผนที่ เพื่อระบุจุดที่ต้องการ</li> <li>กำหนดชื่อ ประเภท และคำอธิบาย</li> <li>คลิกปุ่ม Save เพื่อบันทึก</li> </ol> |  |  |  |  |
| ด้นหา           | (ค้นหา                                                                                                    |  |  |  |  |
| เลือกช่วงข้อมูล |                                                                                                    |  |  |  |  |
| ชื่อ            | ตลาด 100ปี                                                                                                    |  |  |  |  |
| ประเภท          | Community                                                                                                    |  |  |  |  |
|                 | อย่าลืมแวะซื้อข้าวห่อใบบัวก่อนกลับ                                                                                                    |  |  |  |  |
| หมายเหตุ        |                                                                                                    |  |  |  |  |
|                 | 2 บันทึก ปิด                                                                                                    |  |  |  |  |

- 1. สามารถลบข้อมูลและแก้ไขได้ทั้ง ช่อง "ค้นหา″ "ชื่อ″ (สถานที่), "ประเภท″ (สถานที่), "หมายเหตุ″
- บันทึก 2. คลิกปุ่ม เพื่อจัดเก็บข้อมูลที่แก้ไขเรียบร้อย
- ปิด เพื่อปิดหน้าจอแก้ไข 3. คลิกปุ่ม

## <u>วิธีการแก้ไขสถานที่โดยการย้ายดำแหน่งหมุดในส่วนของแผนที่</u>

คลิกเมาส์ซ้ายค้างที่ icon เนื่องการ แล้วลาก "หมุด" ไปวางยังตำแหน่งใหม่ที่ต้องการ

| 📄 Prosoft GPRS : กำหนดสถานที่ 🛛 🗁 🗉 🛙                                                                                                    | ntive 🛛 💥 Setup \mid 🎩 Administrator 🔰 🖺 Mobile RealTime 🛛 📲 Log out 📄                                            |
|----------------------------------------------------------------------------------------------------|----------------------------------------------------------------------------------------------------|
| ขึ้นตอน: 1. ค้นทาศาแหน่ง หรือ คลิกศาแหน่งที่ แผนที่ เพื่อระบุจุดที่ต้องการ<br>2. กำหนดชื่อ ประเภท และศาอธิบาย<br>3. คลิกปุ่ม Save เพื่อบันทึก |                                                                                                    |
| ค้นหา ค้นหา                                                                                                    |                                                                                                    |
| เลือกช่วงข้อมูล<br>ชื่อ ดลาด 100ปี<br>ประเภท Community <b>ร</b>                                                                               | + ไอยู่ : 3496 หนองผักนาก อ.สามชุก จ.สุพรรณบุรี 72130 ประเทศไทย<br>ละติจุด : 14.7788661<br>ลองดิจุด : 100.0205612 |
| อย่าลืมแวะซื้อข้าวห่อใบปัวก่อนกลับ                                                                                                    | TCO                                                                                                    |
| หมายเหตุ                                                                                                    | 3502                                                                                                    |
| บันทึก ปิด                                                                                                    | คลิกเมาส์ช้ายค้าง                                                                                                 |
|                                                                                                    | 165 - 340                                                                                                    |
|                                                                                                    | 3385) หนองผักนาก สามชุก<br>(3365) ย.สามชุก                                                                        |